### ПРИЛОЖЕНИЕ А

# МЕТОДИЧЕСКИЕ РЕКОМЕНДАЦИИ ПО ПОЛЬЗОВАНИЮ СЕРВИСОМ ДЛЯ САМОСТОЯТЕЛЬНОЙ ОЦЕНКИ СОБЛЮДЕНИЯ ОБЯЗАТЕЛЬНЫХ ТРЕБОВАНИЙ И ПРОВЕДЕНИЮ САМООБСЛЕДОВАНИЯ

Данный документ содержит разъяснения по пользованию сервисом для лиц, желающих им воспользоваться.

В составе официального сайта Росреестра согласно части 2 статьи 51 Федерального закон от 31.07.2020 № 248-ФЗ «О государственном контроле (надзоре) и муниципальном контроле в Российской Федерации» реализован сервис для самостоятельной оценки соблюдения обязательных требований (также – самообследования).

Сервис для самостоятельной оценки соблюдения обязательных требований предназначен для правообладателей земельных участков и землепользователей.

Сервис для самостоятельной оценки соблюдения обязательных требований доступен:

- лицам, авторизовавшимся в личном кабинете официального сайта
   Росреестра;
- лицам, не авторизовавшимся в личном кабинете официального сайта Росреестра.

Прохождение самообследования в сервисе для самостоятельной оценки соблюдения обязательных требований состоит из следующих этапов:

- этап «Выбор земельного участка» на данном этапе пользователем осуществляется выбор земельного участка, в отношении которого будет осуществляться самостоятельная оценка соблюдения обязательных требований;
- этап «Выбор ответов на последовательность вопросов» на данном этапе пользователем осуществляется выбор вариантов ответов на последовательность вопросов;

- этап «Получение результата и рекомендаций» на данном этапе сервис предоставляет пользователю информацию о возможном наличии либо отсутствии нарушений, а также могут быть представлены рекомендации в зависимости от ранее данных ответов;
- этап «Завершение» на данном этапе обеспечивается завершение самообследования и возврат в исходный раздел официального сайта Росреестра.

Возможность прохождения самообследования обеспечивается в подразделе «Самостоятельная оценка соблюдения обязательных требований» Официального сайта Росреестра, а также разделе «Мои объекты» «Личном кабинете» Официального сайта Росреестра (для лиц, авторизовавшихся в нем).

Подраздел «Самостоятельная оценка соблюдения обязательных требований» расположен в разделе «Деятельность – Государственный надзор – Государственный земельный надзор» официального сайта Росреестра (см. Рисунок 1). В подразделе «Самостоятельная оценка соблюдения обязательных требований»:

- размещены методические рекомендации по пользованию сервисом и проведению самообследования;
- при нажатии кнопки «Начать» инициируется прохождение самообследования;
- обеспечена возможность перехода в раздел «Мои объекты» в «Личном кабинете» Официального сайта Росреестра (в случае если ранее не была осуществлена авторизация в личном кабинете официального сайта Росреестра, необходимо ее выполнить).

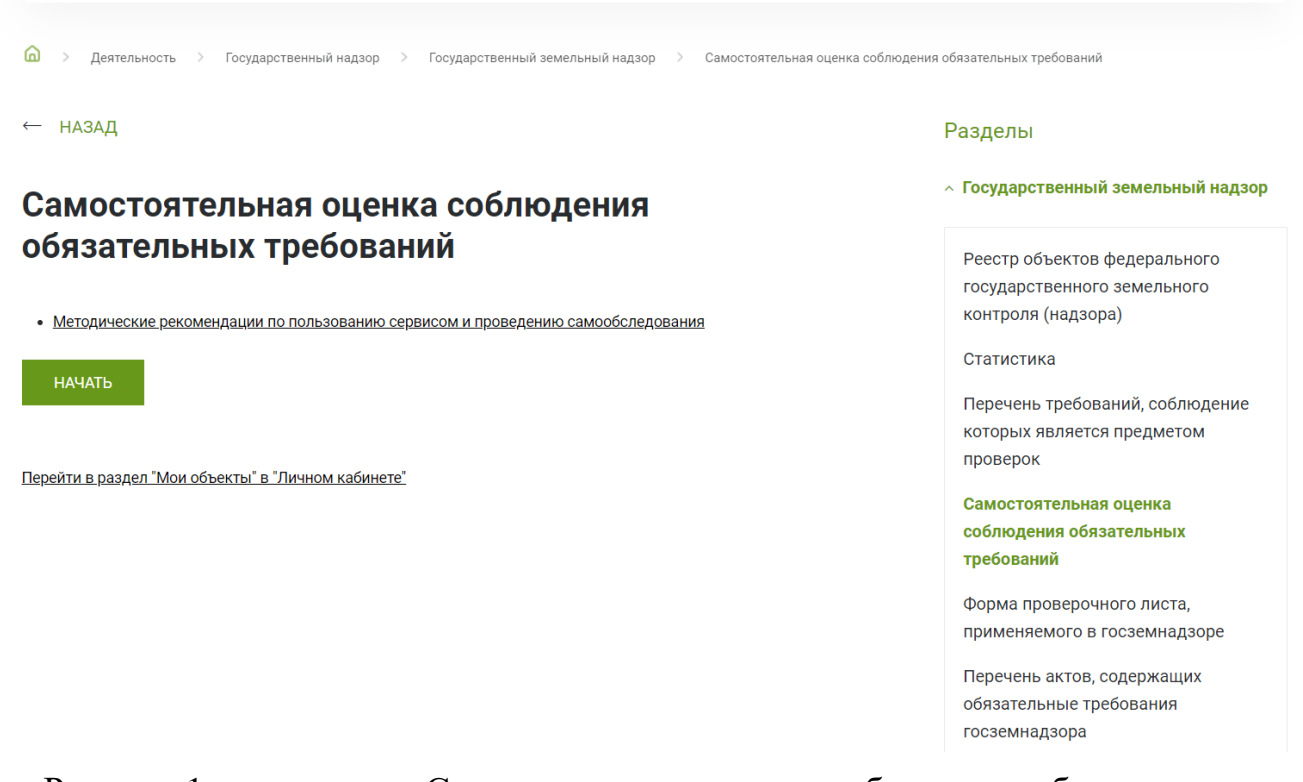

Рисунок 1 - подраздел «Самостоятельная оценка соблюдения обязательных требований»

### А.1. Этап «Выбор земельного участка»

После нажатия кнопки «Начать» будет осуществлен переход к форме «Поиск земельного участка для самообследования», на которой обеспечена возможность выбрать земельный участок, в отношении которого будет осуществляться самостоятельная оценка соблюдения обязательных требований. Для этого необходимо (см. Рисунок 2):

- в соответствующее поле ввести символы с картинки размещенной справа от него;
- 2. в поле «Адрес или кадастровый номер» ввести адрес или кадастровый номер земельного участка, в отношении которого будет осуществляться самостоятельная оценка соблюдения обязательных требований;
- далее для осуществления поиска необходимо нажать кнопку «Найти», при этом если не были осуществлены действия из пунктов 1 и 2, то данная кнопка будет неактивна;

4. после осуществления поиска из списка результатов необходимо выбрать искомый земельный участок и нажать на его кадастровый номер.

| Введите символы с<br>картинки *         | p7hxm                                                                  | pThxm                              |
|-----------------------------------------|------------------------------------------------------------------------|------------------------------------|
|                                         |                                                                        | Обновить картина                   |
| Адрес или<br>кадастровый номер*         | Q 77:16:0010105:15130                                                  |                                    |
| «Справочная информ                      | нация по объектам недвижимости в режиме online» использование провероч | чного кода («капча») не требуется! |
|                                         |                                                                        |                                    |
|                                         |                                                                        | найти                              |
| дено результатов: 1                     |                                                                        | НАЙТИ                              |
| ідено результатов: 1<br>цастровый номер | ¢ Адрес                                                                | НАЙТИ<br>Вид объекта недвижимости  |

Рисунок 2 – Выбор объекта на форме «Поиск земельного участка для самообследования»

Для прохождения самообследования также можно выбрать пункт «Пройти самообследование» в выпадающем меню земельного участка в разделе «Мои объекты» «Личного кабинета» Официального сайта Росреестра (см. Рисунок 3), при этом в отношении выбранного земельного участка, будет осуществляться самостоятельная оценка соблюдения обязательных требований, а поиск земельного участка для самообследования осуществляться не будет.

| 👂 Мои ключи                                                          | Предприятие как<br>имущественный<br>комплекс | 53:11:0800506:2777 |                                                                        |         |                 |                                                                       |
|----------------------------------------------------------------------|----------------------------------------------|--------------------|------------------------------------------------------------------------|---------|-----------------|-----------------------------------------------------------------------|
| Мой баланс                                                           | Помещение                                    | 74:36:0614016:211  | Челябинская область, г Челябинск, ул<br>Братьев Кашириных, д 34, пом 8 | Площадь | 5263.1 кв.м     |                                                                       |
| <ul> <li>Мои объекты</li> <li>До Рейтици из на реатрородо</li> </ul> | Земельный участок                            | 69:40:0200045:11   | Тверская область, г. Тверь, ул.<br>Орджоникидзе, д. 49, корп. 8        | Площадь | 300 кв.м        |                                                                       |
| инженера                                                             | ٩                                            |                    |                                                                        | _       |                 | <ul> <li>Посмотреть на карте</li> <li>Показать уведомления</li> </ul> |
| Мои уведомления                                                      |                                              |                    |                                                                        |         | Страница 1 из 1 | Получить выписку из ЕГРН<br>Кадастровый учет и (или)                  |
| Очистка данных по<br>ключам доступа                                  |                                              |                    |                                                                        |         |                 | регистрация прав <ul> <li>Исправление ошибок</li> </ul>               |
|                                                                      |                                              |                    |                                                                        |         |                 | <ul> <li>Иные услуги</li> <li>Оформить заказ на</li> </ul>            |
|                                                                      |                                              |                    |                                                                        |         |                 | Электронной платформе<br>кадастровых работ                            |
|                                                                      |                                              |                    |                                                                        |         |                 | Пройти самообследование<br>Скрыть                                     |

Рисунок 3 – Выбор объекта в разделе «Мои объекты» «Личного кабинета»

## А.2. Этап «Выбор ответов на последовательность вопросов»

На этапе «Выбор ответов на последовательность вопросов» пользователю будут представляться вопросы для самообследования, а также варианты ответов. Пользователю необходимо выбрать один из вариантов ответа и нажать кнопку далее (см. Рисунок 4). Если не выбран ни один из вариантов ответа, кнопка «Далее» будет не активна.

| Самостоятельная оценка соблюдения обязательных требований                           |       |  |  |  |
|-------------------------------------------------------------------------------------|-------|--|--|--|
| Выбранный земельный участок<br>77:16:0010105:15130, Москва, ул Ухтомского Ополчения | ×     |  |  |  |
| Используете земельный участок?                                                      |       |  |  |  |
| Да                                                                                  |       |  |  |  |
| Нет                                                                                 |       |  |  |  |
| Не знаю                                                                             |       |  |  |  |
|                                                                                     |       |  |  |  |
|                                                                                     | ДАЛЕЕ |  |  |  |

Рисунок 4 – Выбор ответов на последовательность вопросов

5

Так же на данной экранной форме пользователю будут предлагаться:

- подсказки в виде сведений о земельном участке содержащихся в ЕГРН
   и информационных сообщений над областью с вопросом;
- предзаполнения в виде автоматического выбора ответа на основании сведений из ЕГРН, при этом у пользователя есть возможность изменить данный выбор.

#### А.3. Этап «Получение результата и рекомендаций»

На этапе «Выбор ответов на последовательность вопросов» в зависимости о данных пользователем ответов обеспечивается автоматический переход на этап «Получение результата и рекомендаций».

На этапе «Получение результата и рекомендаций» обеспечивается предоставление пользователю следующей информации (см. Рисунок 5):

- один результат прохождения самообследования, указывающий на возможное наличие либо отсутствие нарушений;
- рекомендации в зависимости от ранее данных ответов, в зависимости от выбранных ответов рекомендация может быть одна, может быть несколько, а также рекомендации могут отсутствовать.

Могут быть представлены следующие результаты:

- «Нарушений нет» положительный результат, указывающий на соблюдение обязательных требований, контролируемых при осуществлении федерального государственного земельного контроля (надзора), осуществляемого Федеральной службой государственной регистрации, кадастра и картографии;
- «Возможно наличие нарушений» отрицательный результат, указывающий на наличие нарушений обязательных требований, контролируемых при осуществлении федерального государственного земельного контроля (надзора), осуществляемого Федеральной службой государственной регистрации, кадастра и картографии.

Самостоятельная оценка соблюдения обязательных требований

| ыбранный земельный участок                                                                                         | ×         |
|----------------------------------------------------------------------------------------------------|-----------|
| 7:16:0010105:15130, Москва, ул Ухтомского Ополчения                                                                |           |
|                                                                                                    |           |
|                                                                                                    |           |
| Результат:                                                                                                    |           |
| Нарушений нет.                                                                                                    |           |
| Рекомендации:                                                                                                    |           |
| Рекомендуется обратиться в Росреестр с заявлением о регистрации прав.                                              |           |
| Рекомендуется осуществить действия необходимые для внесения сведения о местоположении границ земельного участка ЕГ | PH.       |
|                                                                                                    |           |
|                                                                                                    |           |
|                                                                                                    |           |
|                                                                                                    | ЗАВЕРШИТЬ |

Рисунок 5 – Получение результата и рекомендаций

При нажатии кнопки «Завершить» возврат в исходный раздел официального сайта Росреестра.

Этап «Завершение» является технологическим и предназначен для записи в базу данных подсистемы Личный кабинет Официального сайта Росреестра статистической информации.